Teaching and Learning 3600 52 Street Kenosha, Wisconsin 53144 (262) 3596199

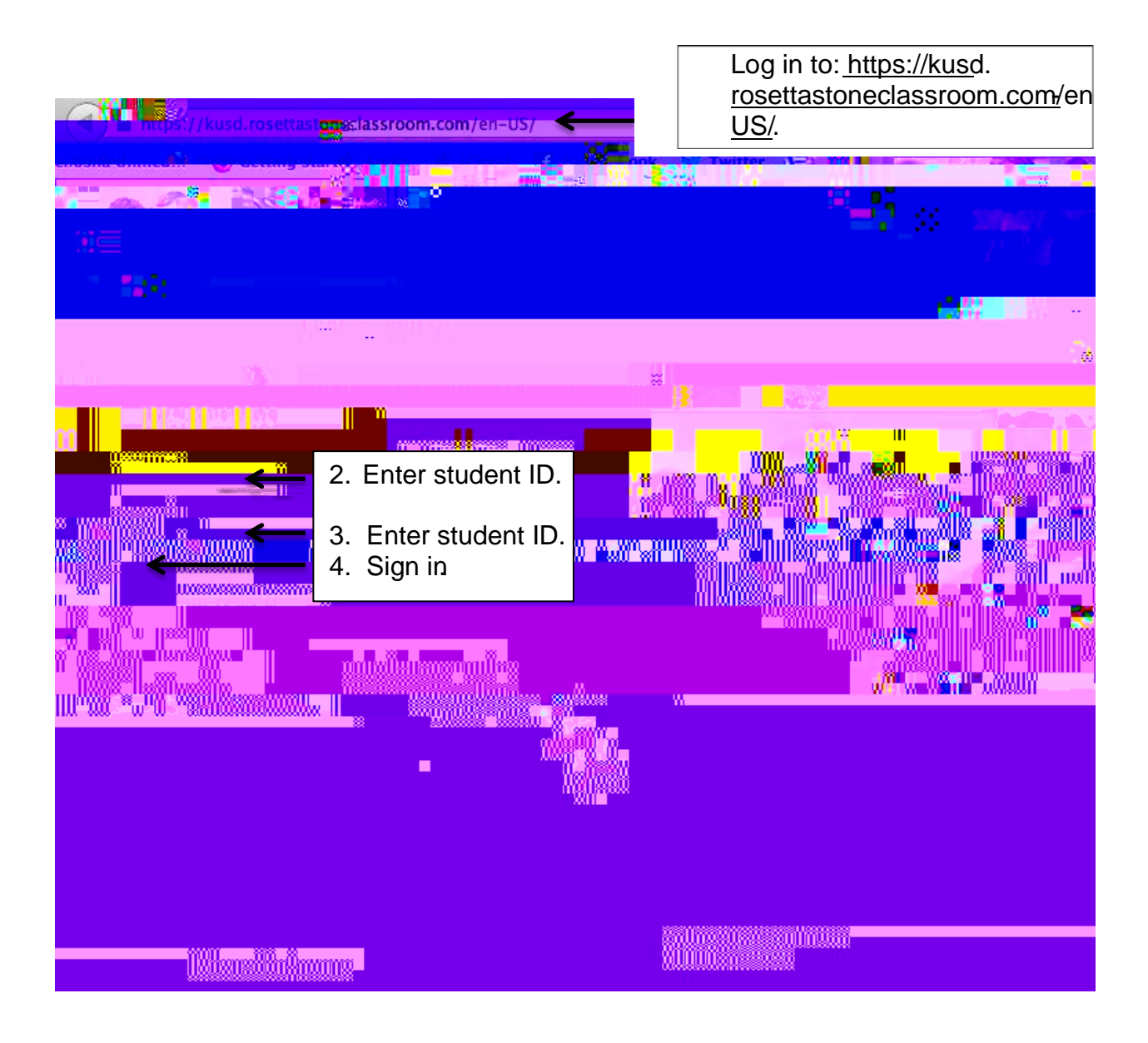

| em rouisi                              | C.C. Charles In Condick Street |
|----------------------------------------|--------------------------------|
| Mining to Basetta Stor - O Clatger art | AUTHE                          |
|                                        | Launch Rosetta Stor            |
|                                        | You're signed in as iplumley   |
| vour online.course                     | Part Instructions to           |
|                                        |                                |

To access the program via an iPad:

- 1. Download the application Rosetta Stone Course
- 2. Choose the house icon on the left of the page
- 3. Enter 'KUSD."
- 4. Enter studentD for username.
- 5. Enter studentD for password
- 6. Begin learning the langage

|  |   | i |
|--|---|---|
|  |   |   |
|  |   |   |
|  |   |   |
|  |   |   |
|  | 7 |   |
|  |   |   |
|  |   |   |
|  |   |   |
|  |   |   |
|  |   |   |
|  |   |   |
|  |   |   |
|  |   |   |
|  |   |   |
|  |   |   |
|  |   |   |

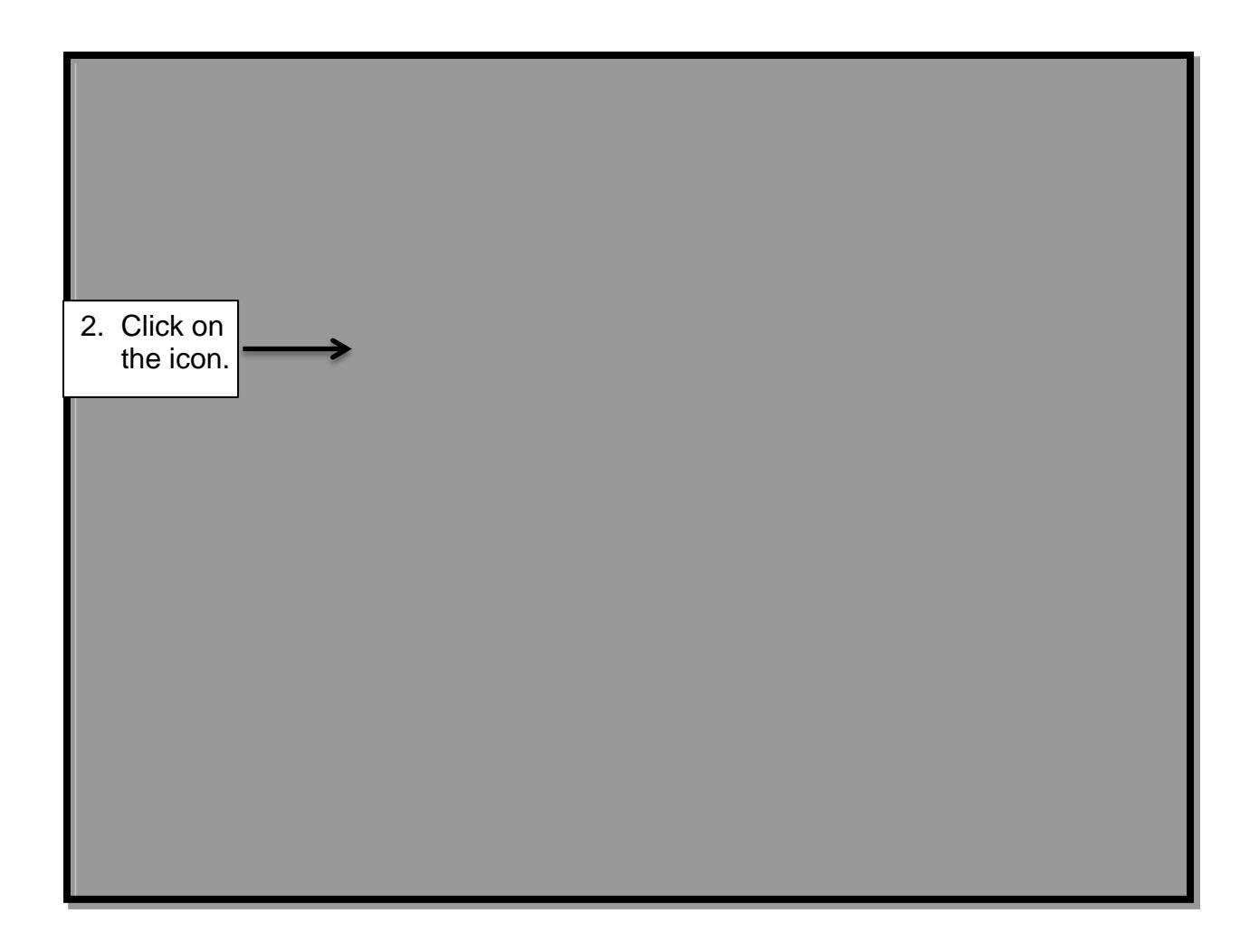

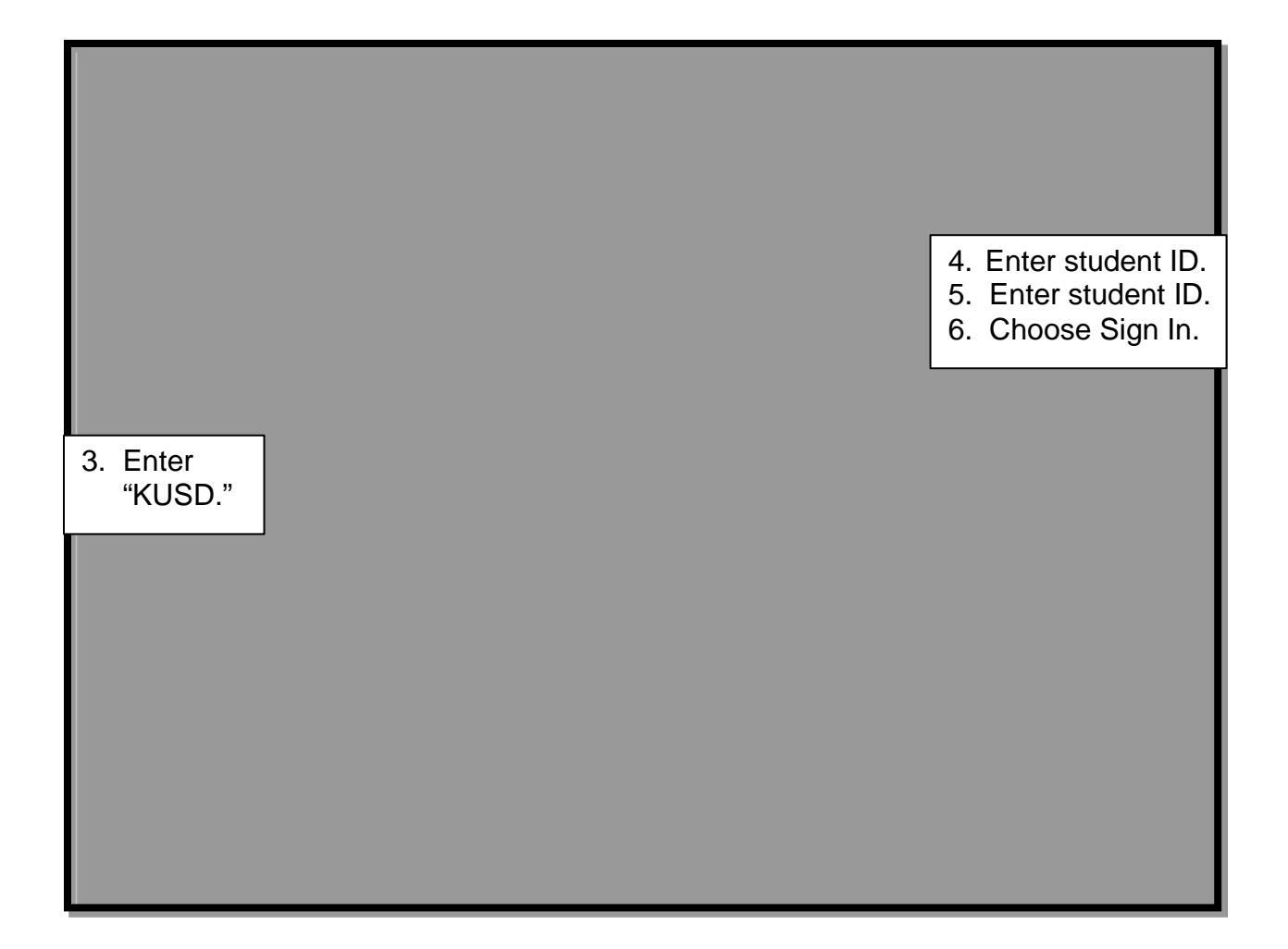